# UPT PERPUSTAKAAN UNIVERSITAS SYIAH KUALA

INSTRUKSI KERJA

# **PENCARIAN OPAC SERIAL**

NO. IK- PP -10 - 03

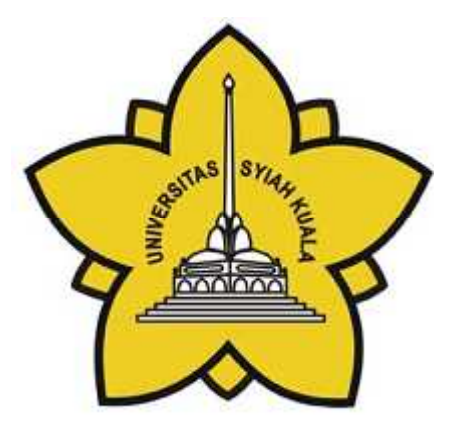

| Dibuat Oleh                                     | Diperiksa Oleh              | Disetujui Oleh                     |
|-------------------------------------------------|-----------------------------|------------------------------------|
|                                                 |                             |                                    |
|                                                 |                             |                                    |
|                                                 |                             |                                    |
|                                                 |                             |                                    |
| Aisyiah, S.E.                                   | Charlis Siana Rosita, S.Sos | Dr.Taufiq Abdul Gani,<br>M.Eng.Sc. |
| Asisten Pustakawan Bidang<br>Pelayanan Pengguna | Manager Representative      | Kepala                             |

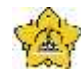

# UNIVERSITAS SYIAH KUALA Darussalam, Banda Aceh

|      |   | DOKUMEN: INSTRUK                          | SI KERJA        |                   |
|------|---|-------------------------------------------|-----------------|-------------------|
|      |   | JUDUL: Pencarian OP                       | AC Serial       |                   |
| Kode | : | IK-PP-10-03                               | Tanggal Efektif | : 05 Januari 2015 |
| Area | : | UPT. Perpustakaan Universitas Syiah Kuala | No. Revisi      | : 0               |

### Halaman Pengesahan Revisi

| Revisi | Tgl.      | Penjelasan Perubahan | Diperiksa<br>oleh    | Disetujui oleh    |
|--------|-----------|----------------------|----------------------|-------------------|
| 0      | 5/01/2015 | Pengesahan dokumen   | Charlis Siana Rosita | Taufiq Abdul Gani |
|        |           |                      |                      |                   |
|        |           |                      |                      |                   |
|        |           |                      |                      |                   |
|        |           |                      |                      |                   |
|        |           |                      |                      |                   |
|        |           |                      |                      |                   |
|        |           |                      |                      |                   |
|        |           |                      |                      |                   |

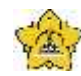

# UNIVERSITAS SYIAH KUALA

Darussalam, Banda Aceh

|      |   | DOKUMEN: INSTRUKSI K                      | ERJA            |                   |
|------|---|-------------------------------------------|-----------------|-------------------|
|      |   | JUDUL: Pencarian OPAC S                   | Serial          |                   |
| Kode | : | IK-PP-10-03                               | Tanggal Efektif | : 05 Januari 2015 |
| Area |   | UPT. Perpustakaan Universitas Syiah Kuala | No. Revisi      | : 0               |

# A. Tujuan

Instruksi Kerja ini bertujuan untuk memberikan penjelasan mengenai :

> Tata cara untuk mencari artikel di jurnal, melalui fasilitas OPAC

## B. Alat Kerja

- 1. PC
- 2. Kertas

#### C. Instruksi Kerja

1. Masukkan kata kunci berupa Judul atau Pengarang atau Subject pada halaman pertama OPAC/ serial

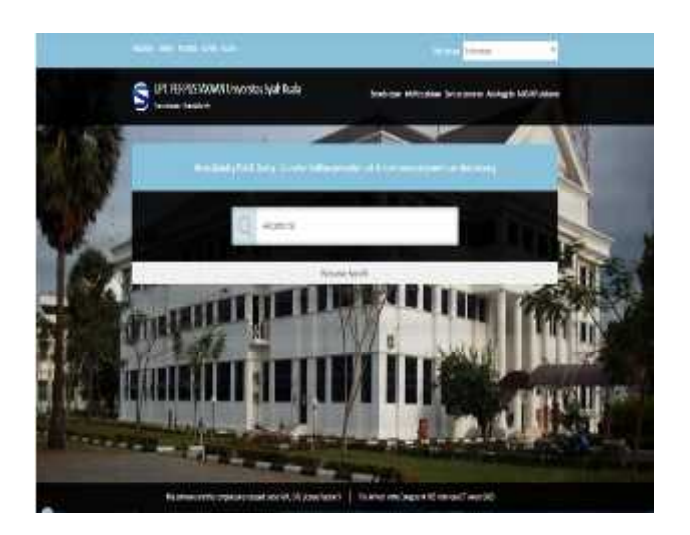

- 2. Tekan Enter
- 3. Lalu check hasil pencarian

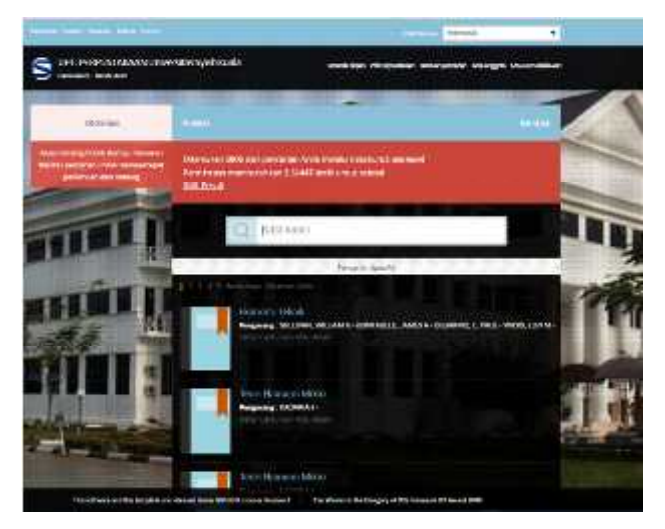

Isi dokumen ini sepenuhnya merupakan milik UPT Perpustakaan Unsyiah dan tidak diperbolehkan memperbanyak baik sebagian maupun seluruhnya kepada pihak lain tanpa seizin tertulis.

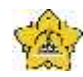

# UNIVERSITAS SYIAH KUALA

Darussalam, Banda Aceh

|      |   | DOKUMEN: INSTRUKSI KI                     | ERJA            |                   |
|------|---|-------------------------------------------|-----------------|-------------------|
|      |   | JUDUL: Pencarian OPAC S                   | erial           |                   |
| Kode | : | IK-PP-10-03                               | Tanggal Efektif | : 05 Januari 2015 |
| Area | : | UPT. Perpustakaan Universitas Syiah Kuala | No. Revisi      | : 0               |

- 4. Pilih Judul yang diinginkan pada tampilan hasil pencarian
- 5. Lanjut ke Halaman Pencarian berikutnya (jika hasil masih belum sesuai)
- 6. Jika sudah menemukan Judul artikel yang dimaksud, klik pada Judulnya.

|      | eversion Sylen Kuala                                                                                    | Bradider M/Hodden Britanerson AnAlash                              | MUSSAM  |
|------|----------------------------------------------------------------------------------------------------|--------------------------------------------------------------------|---------|
| H    | - Anna a babas                                                                                          |                                                                    | 1       |
| 1111 | Harona Diank                                                                                            |                                                                    |         |
|      | Hand Property last<br>States Vision<br>Vision Vision<br>Vision Vision<br>Vision Vision<br>Vision Vision | Descond Karas<br>19 - Pin cinal Mareu<br>A motod Name<br>Gand Name | 1 Party |
|      | 12                                                                                                    |                                                                    | 1       |
|      | TRACTOR CONSISTENCE                                                                                     |                                                                    | 10      |
| -    | bergen and the second                                                                                   |                                                                    | Li I    |
|      |                                                                                                    |                                                                    |         |

- 7. Lihat tampilan dari Judul tersebut
- 8. Catat judul jurnal, halaman artikel, volume jurnal
- 9. Selesai